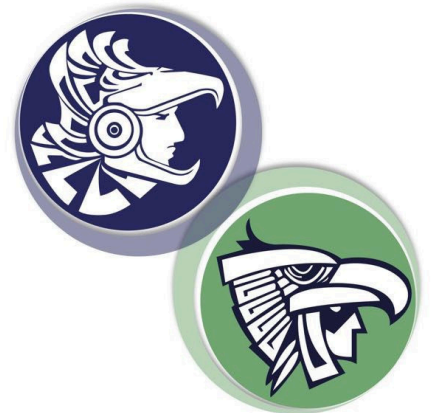

## Realiza tu pago en las **Practicajas BBVA**

## Solo sigue estos pasos:

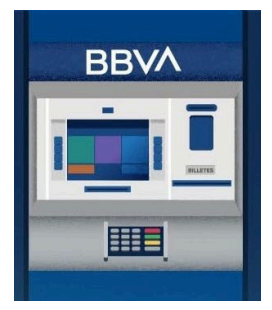

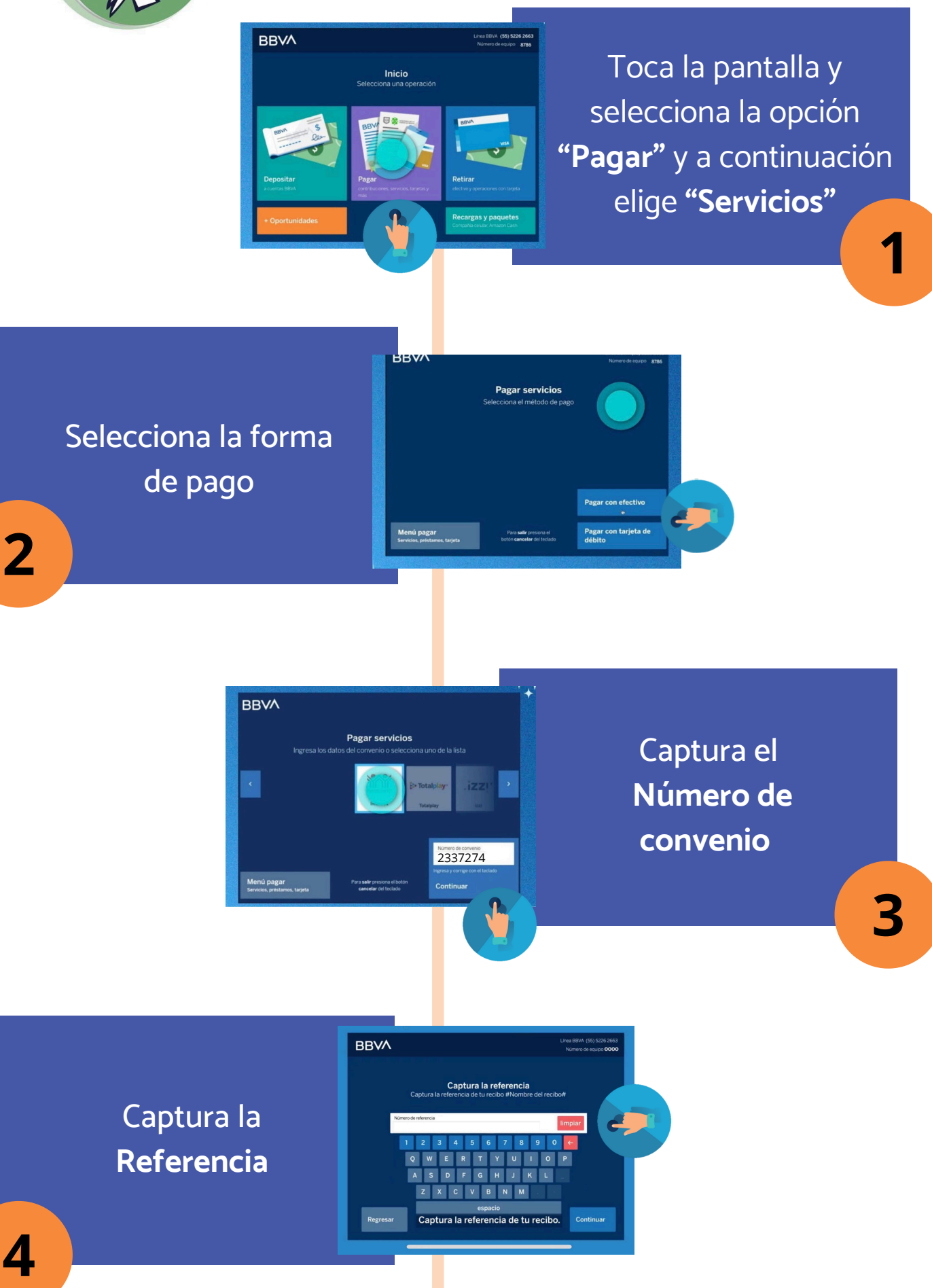

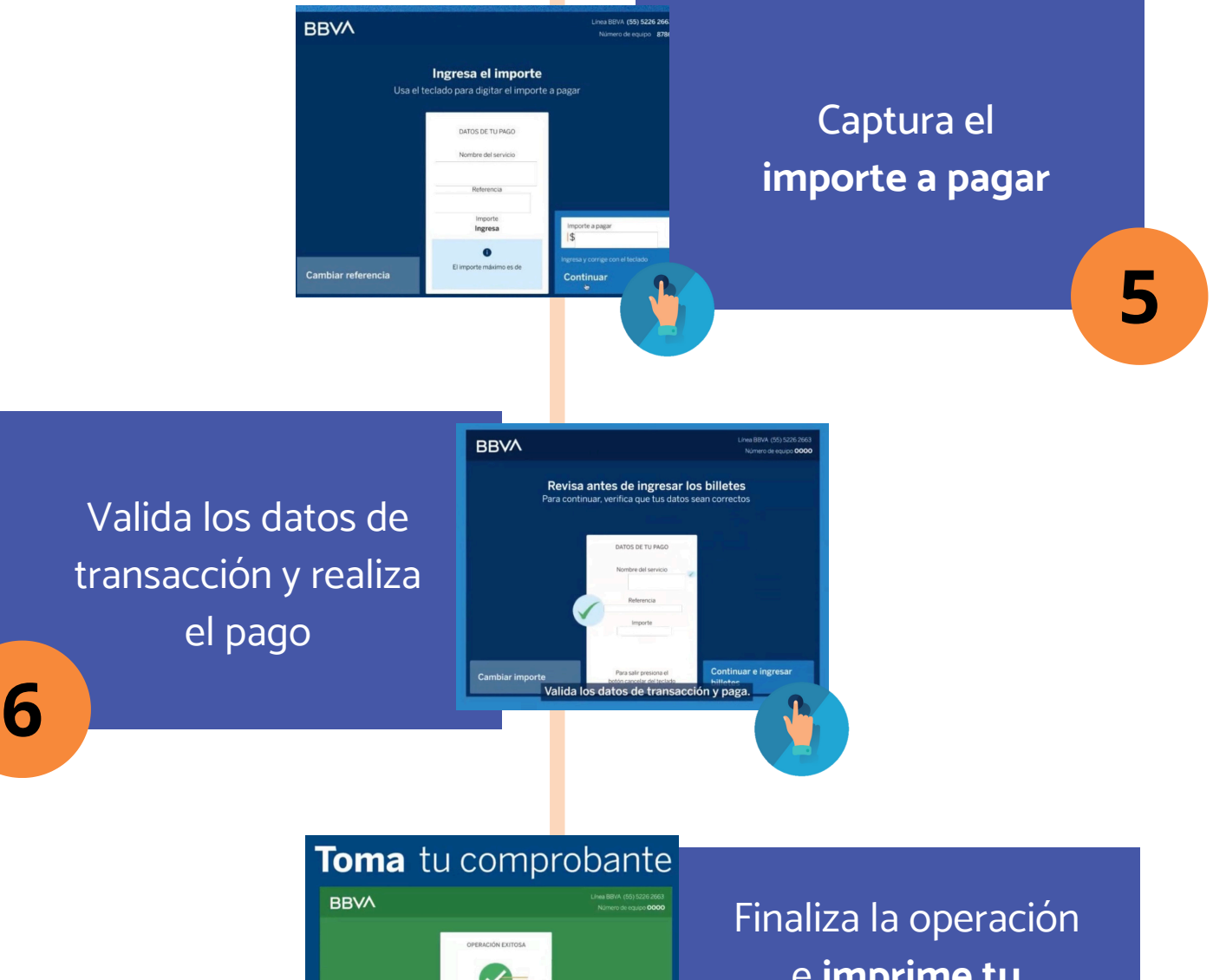

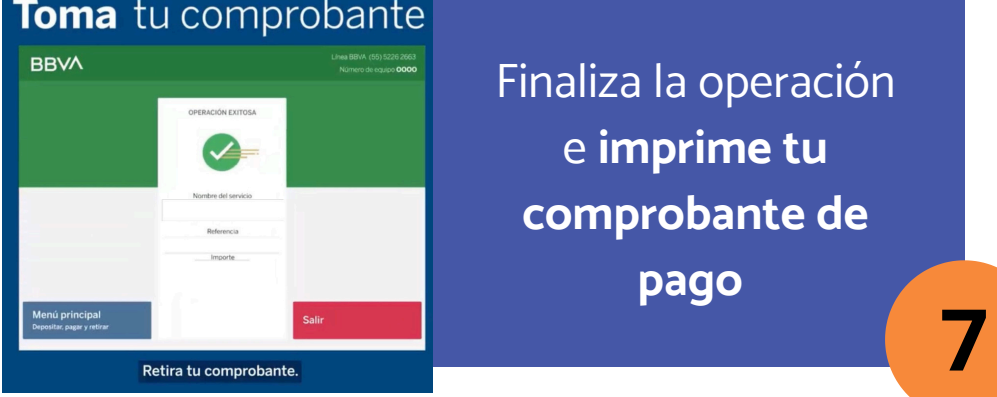

Si la practicaja donde realizaras la operación no puede imprimir el comprobante, te sugerimos realizarla en otra, ya que es necesario presentar el **COMPROBANTE ORIGINAL IMPRESO** para concluir tu proceso de inscripción (No se aceptarán fotografías de la practicaja).

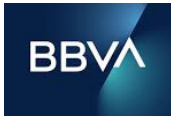

En caso de dudas en la operación, acércate a un asesor del banco.